# 市川市 いちかわ・みんなで支え合いアプリ

# マニュアル (利用者操作用)

目次

| 1.         | <b>メニュー検索</b>                                      |
|------------|----------------------------------------------------|
|            | キーワード検索P5                                          |
|            | 条件検索P6                                             |
| 2.         | <b>社会参加する</b>                                      |
| 3.         | <b>生活支援をうける</b>                                    |
| <b>4</b> . | 利用者登録                                              |
|            | 確認メールが届かない場合の再送付方法 P17~18                          |
| <b>5</b> . | <b>ログイン方法</b> ···································· |
| <b>6</b> . | <b>活動団体へお問い合わせ</b> P21~24                          |
| 7.         | <b>マイページ操作方法</b> P25                               |
| 8.         | <b>お問い合わせ先</b> P26                                 |

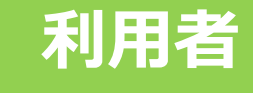

## 1. メニュー検索

## 下記サイトにアクセス(インターネット接続)

### https://ichikawa-support.com/

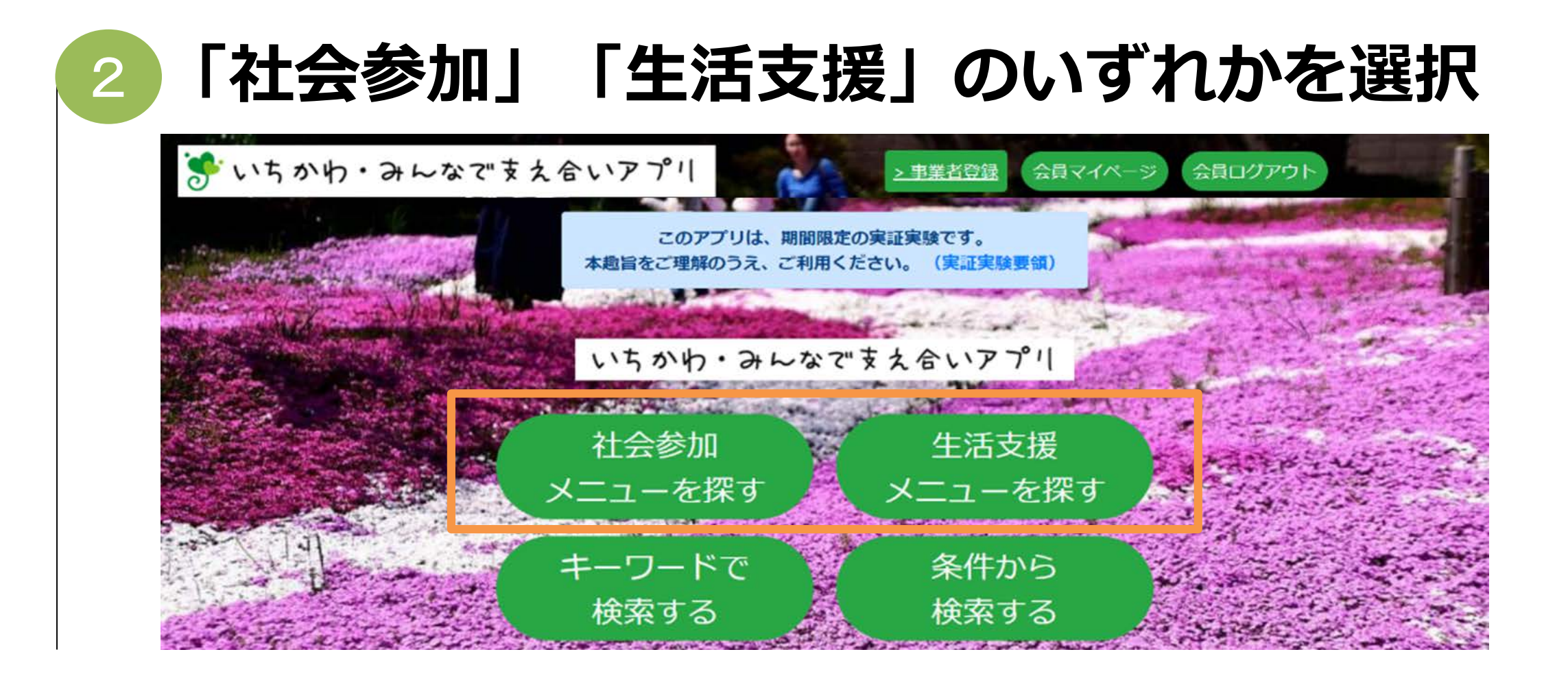

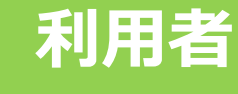

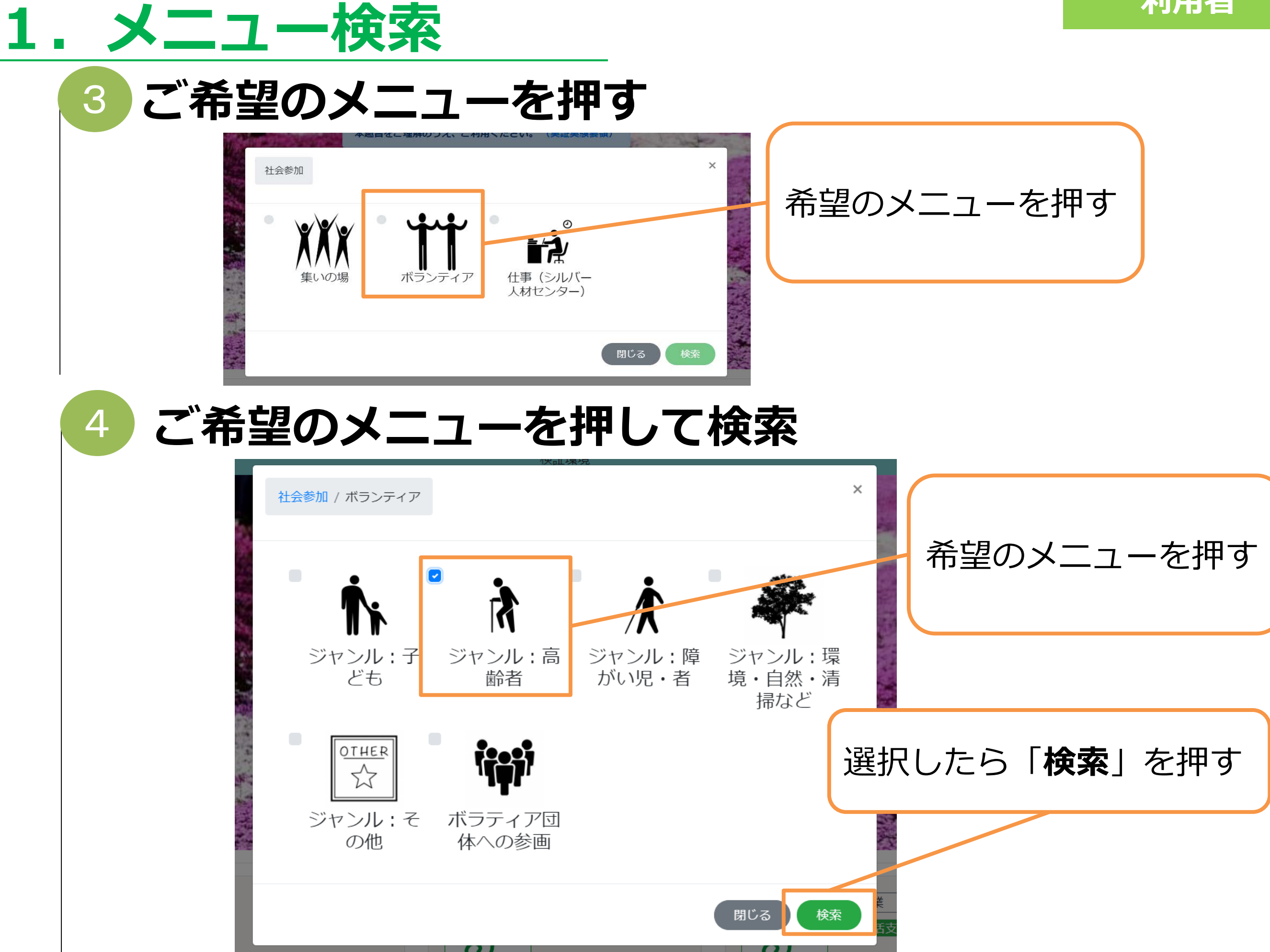

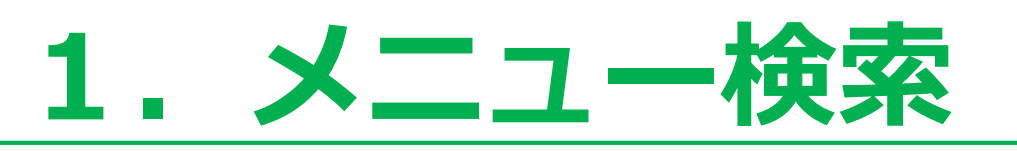

5 検索結果

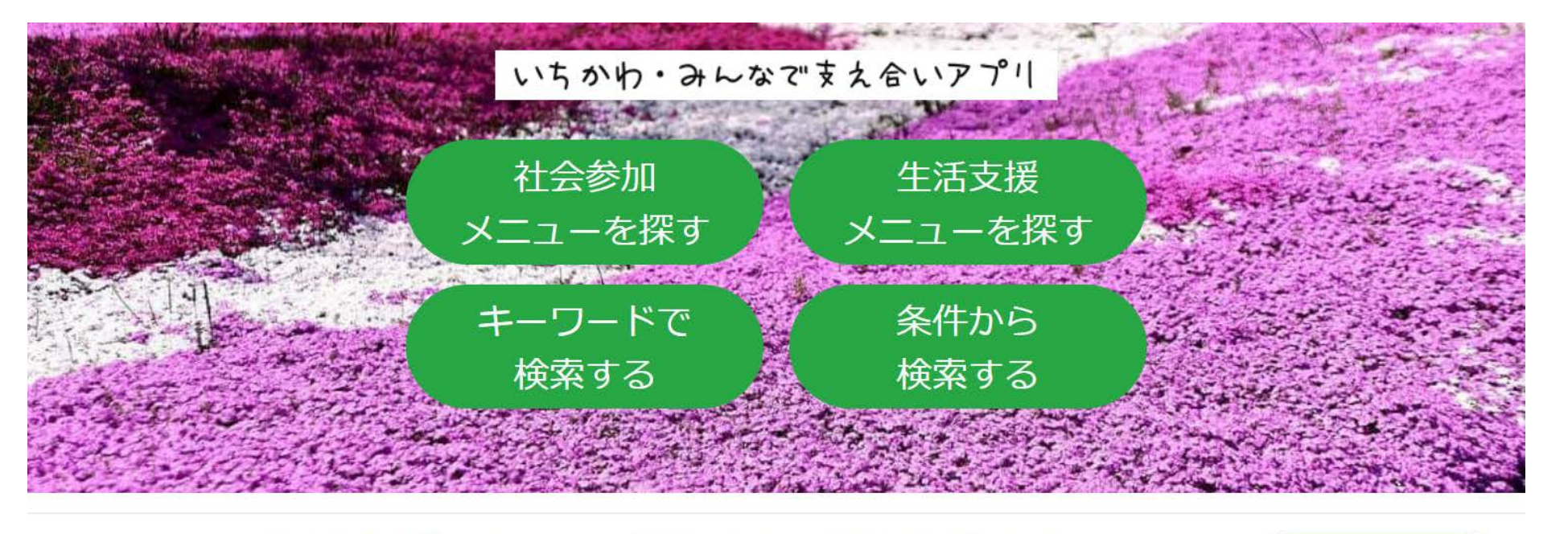

1件の社会参加メニュー・生活支援メニューが見つかりました

検索条件リセット

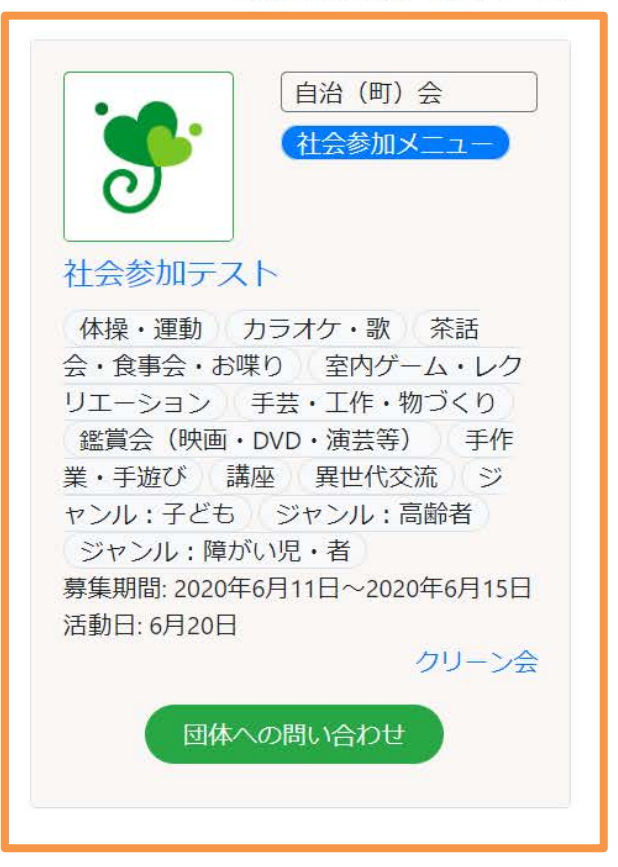

※生活支援メニューも 検索方法は同様です。

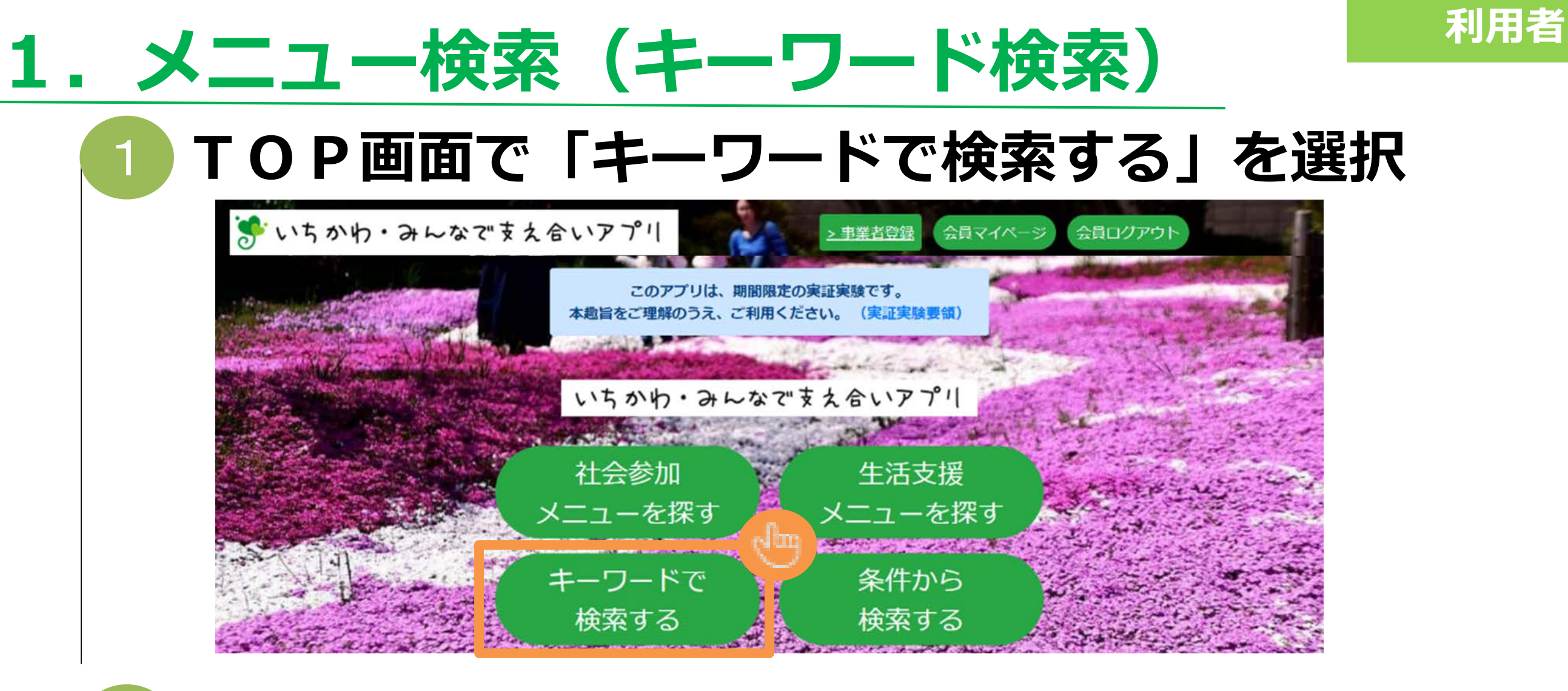

キーワード検索 

| いちかわ・みんなで支え合いアプリ                                                                                                    | 検索窓にキーワードを入力 |
|----------------------------------------------------------------------------------------------------|--------------|
| Q 社会参加メニュー・生活支援メニューを検索する<br>キーワードを入力                                                                                                    |              |
| A CALL OF A CALL OF A CALL | めん力したら 全押9   |

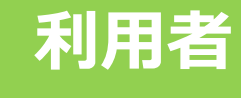

### 

### 条件から検索

| 期間        | 20190101                                          | ~ 2                                             | 0190101                                            |           |
|-----------|---------------------------------------------------|-------------------------------------------------|----------------------------------------------------|-----------|
| 営業日       | <ul><li>月曜日</li><li>▲ 木曜日</li><li>● 日曜日</li></ul> | <ul><li>火曜日</li><li>金曜日</li><li>祝日</li></ul>    | <ul> <li>水曜日</li> <li>土曜日</li> <li>年末年始</li> </ul> | 治つて人力     |
| サービス提供時間  | • 時                                               | * 分 ~                                           | • 時 • 分                                            |           |
| 地域        | 市川                                                |                                                 |                                                    |           |
| サービス提供エリア | ■ 市川市全域                                           | 11部                                             | 南部(行徳エリア)                                          |           |
|           | <ul> <li>国府台</li> <li>真間</li> <li>大洲</li> </ul>   | <ul> <li>市川</li> <li>新田</li> <li>大和中</li> </ul> | <ul> <li>市川南</li> <li>平田</li> <li>東大和田</li> </ul>  |           |
|           | <i>李山</i> 画<br>宝                                  | 富浜                                              | <b>上</b> 境                                         | 入力したら検索を押 |

# 2. 社会参加する

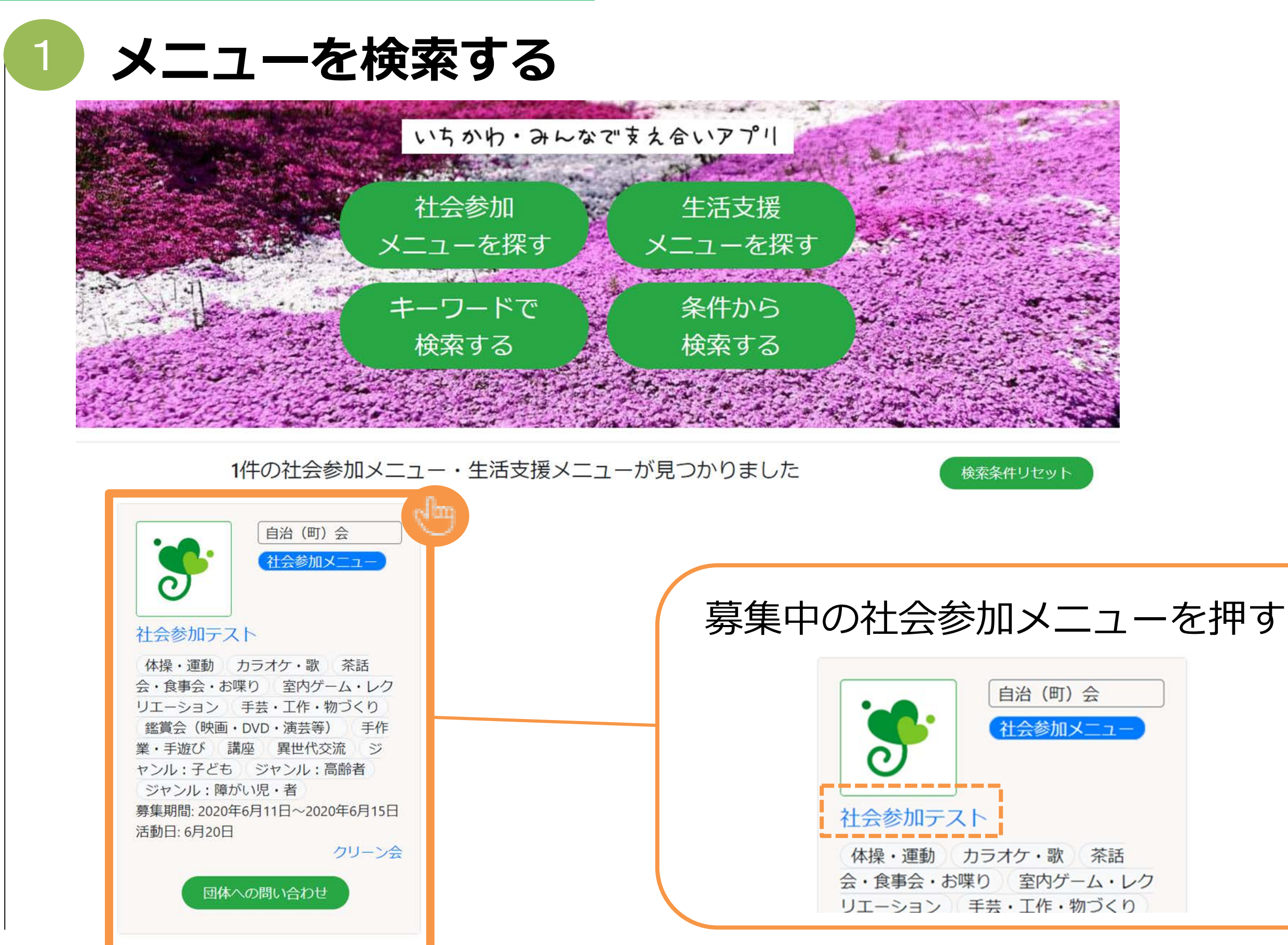

## 2. 社会参加する

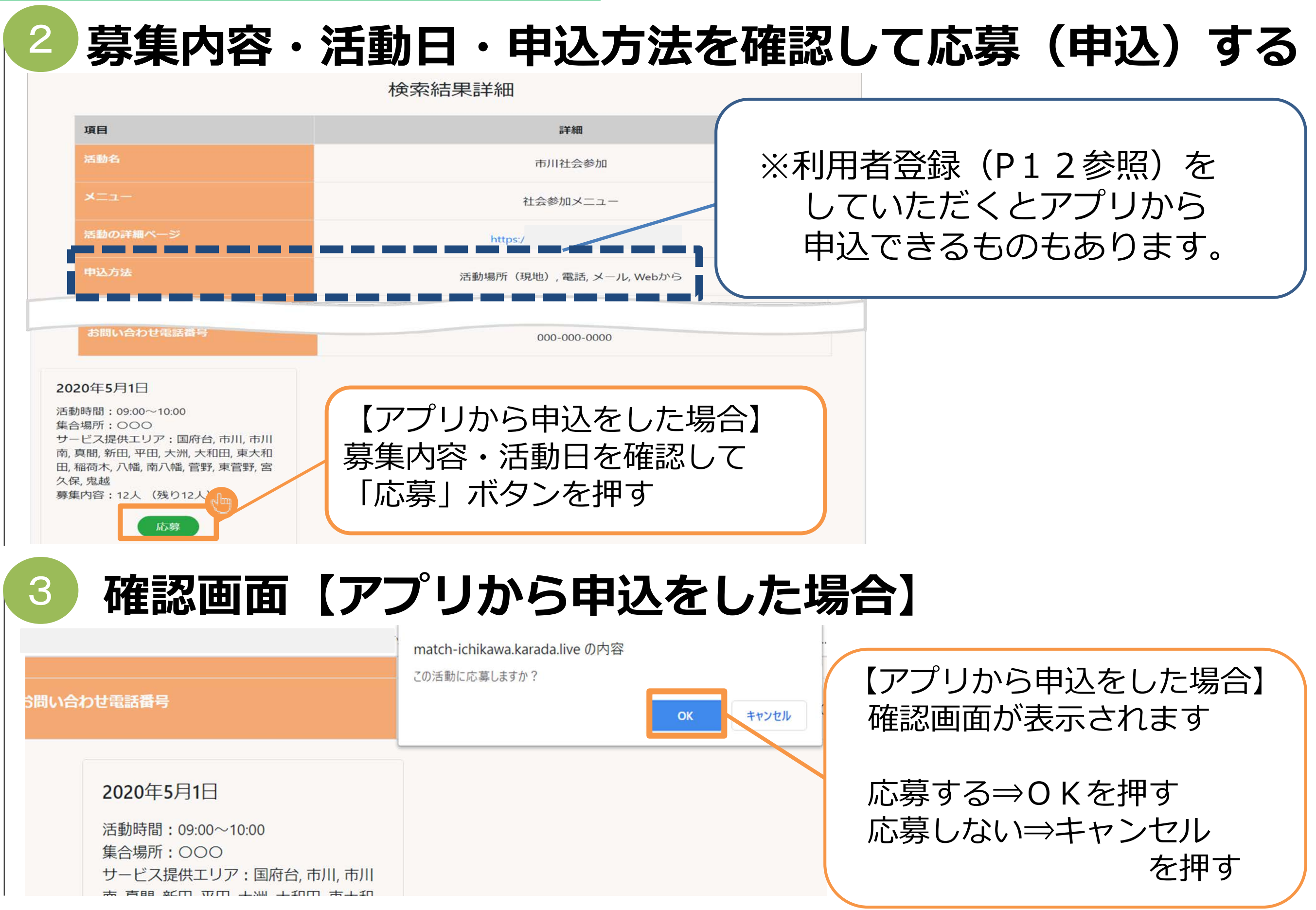

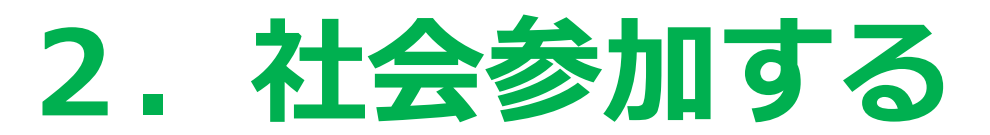

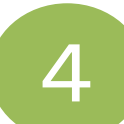

5

### 応募完了【アプリから申込をした場合】

| 応募が完了しました                                                                |
|--------------------------------------------------------------------------|
| トップへ移動                                                                   |
| いちかわ・みんなで支え合いアプリ                                                         |
| 利用規約(団体)<br>利用規約(個人)<br>プライバシーポリシー<br>事業案内(市公式webヘリンク)<br>募集団体情報<br>お問合せ |

### 応募完了通知が届く【アプリから申込をした場合】 →登録したアドレスに応募完了メールが届きます。

| 「市川社会参加」への応募が完了しました 😤 🖙 レイ 🗙                                                                                                    |    |                                                        | •                                        | Ø                                 |     |
|----------------------------------------------------------------------------------------------------|----|--------------------------------------------------------|------------------------------------------|-----------------------------------|-----|
| info@karada.live<br>To 自分 ▼<br>様                                                                                                    |    |                                                        | ☆ ♠                                      | *                                 |     |
| この度は、いちかわ・みんなで支え合いアプリをご利用いただき、ありがとうございま<br>「市川社会参加」への応募が完了しました。<br>活動日: 2020/05/01<br>活動時間: 09:00~10:00<br>地域: 国府台,市川,市川南,真間,新田,平田,大洲,大和田,東大和田,稲荷木,八幡,南八幡,<br>田,稲越町,曽谷,下貝塚,東国分,堀之内,東浜,田尻,高谷,高谷新町,原木,二俣,二俣新町,上<br>宿,河原,下妙典,妙典,押切,湊,湊新田,香取,欠真間,相之川,新井,島尻,広尾,南行徳,塩浜,<br>活動場所:<br>集合場所: 市川<br>お知らせ: 集合時間:8:30<br>お問い合わせ電話番号: 000-000-0000<br>承認状況: 承認済み | す。 | <sup>北方町, 国分, 中国<br/>町, 高浜町, 関ヶ!<br/>が完了<br/>お願い</sup> | <sup>国分, 北国分, 1</sup><br>島, 伊勢宿, 下<br>しま | <sup>須和<br/>新<br/>した<br/>す。</sup> | ので、 |

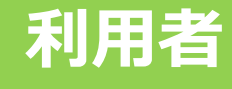

## 3. 生活支援をうける

メニューを検索する

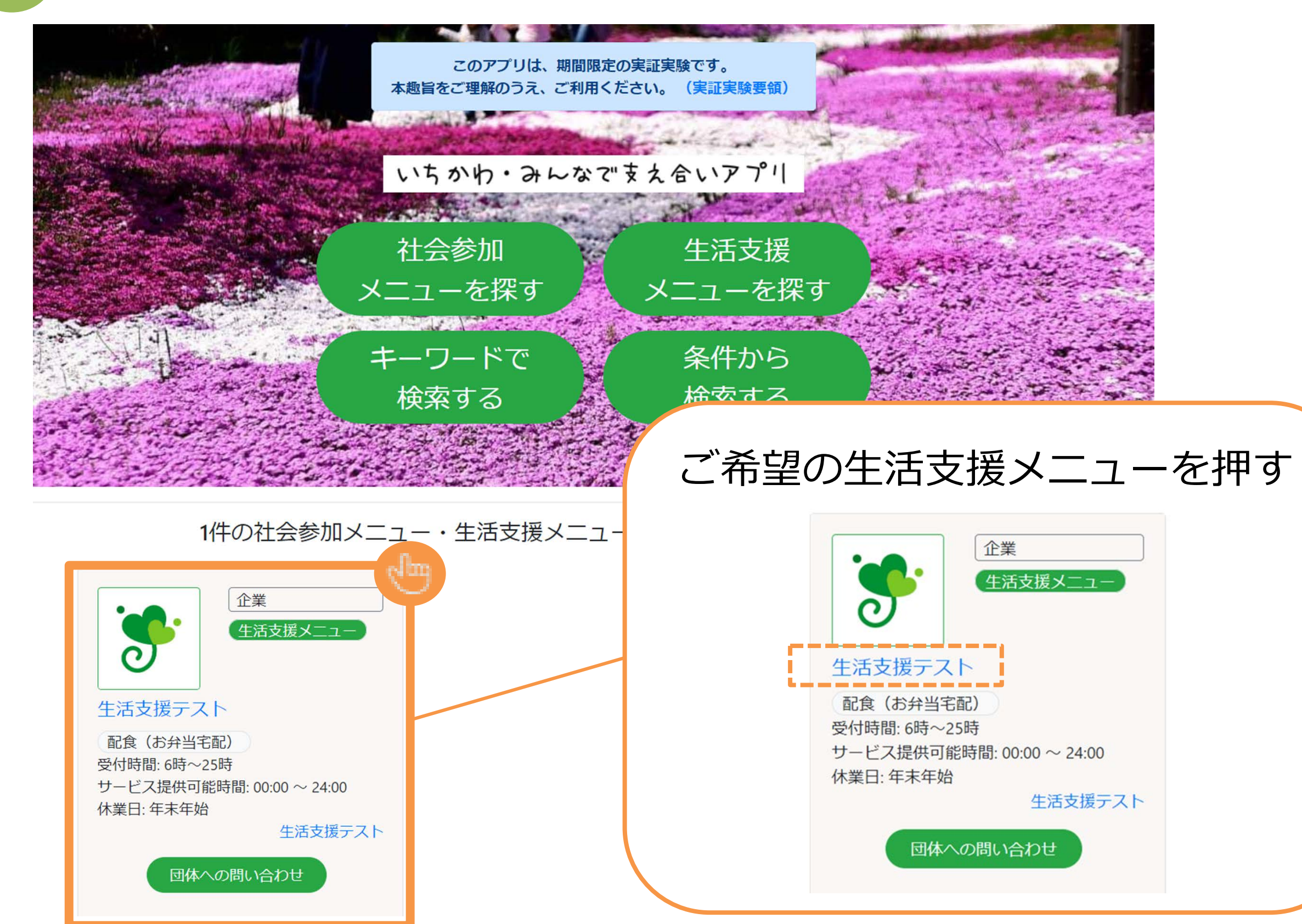

# 3. 生活支援をうける

| 2 | 詳細を        | <b>崔認</b>          |                              |
|---|------------|--------------------|------------------------------|
|   |            | 検索結果詳細             |                              |
|   | 項目         | 詳細                 |                              |
|   | サービス名      | 市川生活支援             |                              |
|   | א=⊐-       | 生活支援メニュー           | 各サービスによって<br>由込方法が異なります。     |
|   | サービスの詳細ページ |                    |                              |
| ſ | 申込方法       | 店頭, 電話, メール, Webから | 生活支援は本サイトからの<br>WEB申込ができません。 |
|   | サービス分類     | 配食(お弁当宅配),配食以外の宅配  |                              |
|   | 対象年齢       | 制限なし               | 「申込方法」をご確認の上、<br>申込みをしてください。 |
|   | 利用科金       | 500                |                              |
|   | お知らせ欄      |                    |                              |
|   | お問い合わせ電話番号 | 000-000-0000       |                              |

![](_page_12_Picture_0.jpeg)

![](_page_12_Picture_1.jpeg)

# 4. 利用者登録

| <b>ダいちかわ・みんなです</b> | え合いアプリ            | > 事業者登録 ログ・ | イン利用者登録   | -     |
|--------------------|-------------------|-------------|-----------|-------|
|                    | いちかわ・みん           | ~なですえ合いアプリ  |           |       |
|                    | 新                 | f<br>規登録    |           |       |
| E                  | 氏名                |             | 入力欄の      | 項目に   |
|                    | 姓                 | 名           |           |       |
|                    | フリガナ              |             | - 沿って     | 人力    |
|                    | イチカワ              | ハナコ         |           |       |
| >                  | メールアドレス           |             |           |       |
|                    | メールアドレス           |             |           |       |
|                    | メールアドレス(確認)       |             |           |       |
|                    | メールアドレス(確認)       |             | ( * 規約内容の |       |
|                    | E年月日              |             | ご確認お願     | いします  |
| 14                 |                   |             |           |       |
| 信                  |                   |             | 利用規約チェッ   | クボックス |
|                    | <b>千葉県</b> 🗘 市川市  | 「丁目・番地・号・マン | ᡔᡶ᠇᠋ᠴ     |       |
| 3                  | 國話番号              |             | を押り。      |       |
| 0                  | 80 - 1234         | - 5678      |           |       |
| )                  | ペスワード             |             | 🕑 利用規約に同  | 意します  |
|                    | 半角英数字8文字以上        |             |           |       |
| )                  | (スワード再入力          |             |           |       |
|                    | 上記と同じものを入力してください  | .)          |           |       |
|                    | 「スワードを表示          |             | 同音を頂き     |       |
|                    | , 「「一日一天」」に回尽しま 9 |             |           |       |
|                    | 利用者               | 登録          | 利用者登録     | を押す   |

![](_page_14_Picture_0.jpeg)

登録済みの方は<u>こちら</u>からログイン

![](_page_15_Picture_0.jpeg)

仮登録完了

![](_page_15_Picture_2.jpeg)

![](_page_15_Picture_3.jpeg)

仮登録完了

「いちかわ・みんなで支え合いアプリ」の仮登録が完了いたしました。 ご記入していただいたメールアドレスへ「確認用のURL」を記述したメールを送信させていただきます。 そのURLをクリックして「本登録」を完了させてください。

※携帯電話のメールアドレスをご登録された方へ

お使いの携帯電話で、迷惑メール対策の設定や、ドメイン指定受信の設定をされている場合は、解除いただくか、下記のメールアドレスを受け取れるよう、ドメイン指 定受信の追加登録をお願いします。

[ info@karada.live ]

**|登録いただいたメールアドレス宛てに確認メールが送信されます。|** 

![](_page_15_Picture_10.jpeg)

#### いちかわ・みんなで支え合いアプリ

利用規約(団体) 利用規約(個人) プライバシーポリシー 事業案内(市公式webへリンク 募集団体情報 お問合せ

必ず24時間以内に 登録(メール確認) を行ってください。

![](_page_16_Picture_1.jpeg)

メールアドレスの確認ができました。

利用者登録

引き続き下記URLヘアクセスして下さい。

https://match-ichikawa.karada.live

![](_page_17_Picture_0.jpeg)

![](_page_17_Picture_1.jpeg)

![](_page_18_Picture_0.jpeg)

4.利用者登録(確認メールが届かない場合の再送付方法)

![](_page_18_Figure_2.jpeg)

![](_page_18_Figure_3.jpeg)

![](_page_19_Picture_1.jpeg)

| 5. ログイン方法                                                             | 利用者                     |
|-----------------------------------------------------------------------|-------------------------|
| 2 ログイン画面                                                              |                         |
| Login<br>ログイン<br>エノルアドレス<br>レクフード<br>レフート                             | ご登録された<br><b>ノス</b> を入力 |
| パスワードを忘れた方はごちらログインボタンをクリック                                            | ち                       |
| 確認 ログイン確認方法                                                           |                         |
| このアプリは、期間限定の実証実験です。<br>本趣旨をご理解のうえ、ご利用ください。(実証実験要領)                    | イページ                    |
| 社会参加       生活支援       TOP画面.         メニューを探す       メニューを探す       になって | 上部か、<br>?イページ」<br>[いれば  |

20

キーワードで

検索する

10 - 40

条件から

検索する

ログイン成功です。

# 6. 活動団体へお問い合わせ

2

大和田, 東大和田, 稲荷木, 八幡, 南八幡, 菅

団体への問い合わせ

生活支援・宅配

野,東菅野,宮久保,鬼越

![](_page_21_Picture_1.jpeg)

団体への問

| 6. 活動団体へお問い合わせ                                                                                      | 利用者         |
|----------------------------------------------------------------------------------------------------|-------------|
| 3 お問い合わせ内容を入力                                                                                       | お問い合わせをしたい  |
| ○○○○○ へのお問い合わせ                                                                                      | メッセージ内容を入力。 |
| 募集団体が直接お答えいたします。<br>ご質問はお気軽にお問い合わせください。<br>なお募集団体によっては回答には数日かかる場合がございます。<br>お急ぎの場合はお電話にてお問い合わせください。 | 送信を押す。      |
| メッセージを入力してください。                                                                                     | 送信          |
| 4 お問い合わせ内容が反映されま                                                                                    | す           |

#### TOP / 団体への問合せ

|                 | ○○○○○ へのお問い合わせ                                                                                    |                                      |
|-----------------|---------------------------------------------------------------------------------------------------|--------------------------------------|
| ta              | 募集団体が直接お答えいたします。<br>ご質問はお気軽にお問い合わせください。<br>なお募集団体によっては回答には数日かかる場合がございま<br>お急ぎの場合はお電話にてお問い合わせください。 | す。                                   |
|                 | 2020年4月13日 (月)                                                                                    | 当日の持ち物を教えて下さい。<br><sub>午後12:35</sub> |
| メッセージを入力してください。 |                                                                                                   | 送信                                   |

![](_page_23_Picture_0.jpeg)

![](_page_24_Picture_0.jpeg)

![](_page_24_Picture_1.jpeg)

![](_page_25_Picture_0.jpeg)

### TOP画面で「会員マイページ」を選択

![](_page_25_Picture_2.jpeg)

利用者

### 2 各種機能を選択

|                         |            | 機能        | できること        |
|-------------------------|------------|-----------|--------------|
| 会員マイページ                 |            | アカウント設定   | 会員情報の更新      |
|                         |            | 活動履歴      | 申込確認         |
| 7-1-0、1、乳会 洋動房展 同休期会社房展 | 3          | 団体問合わせ履歴  | 団体からのメッセージ確認 |
| アカウンド設定 「泊動腹腔」 凹体向合 じ腹腔 | 4          | ボタン説明     | 会員マイページの操作説明 |
| ボタン説明                   | 5          | お知らせ      | 市川市からのお知らせ確認 |
|                         | 6          | お問合わせ・ご意見 | お問い合わせメール送信  |
| お知らせお問合せ・ご意見よくある質問利用規約  | $\bigcirc$ | よくある質問    | よくある質問の確認    |
|                         | 8          | 利用規約      | 利用規約の確認      |

![](_page_26_Picture_1.jpeg)

### ■ 電話で問い合わせ いちかわ・みんなで支え合いアプリ 事務局(カラダライブコールセンター) 0570-077-122 受付対応時間:09:00~17:00(平日のみ)